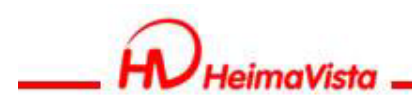

# EPAGE M化教育訓練

#### 黑快馬股份有限公司 講師:Sara

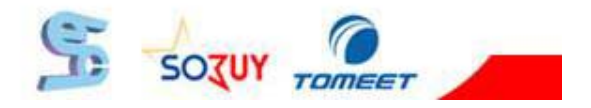

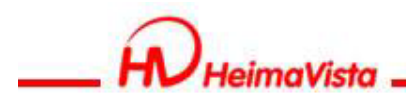

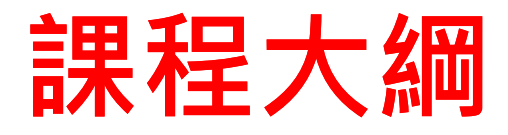

1. 基本概念介紹 2. 內容管理 3. 模組管理 4. 廣告管理 5. RSS訂閱 6. 頁面設定 7. 軟體功能設定

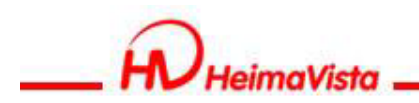

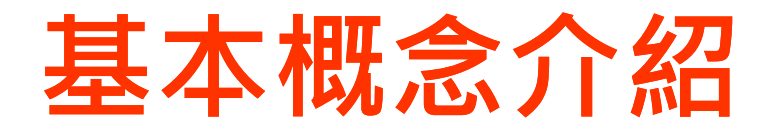

- 1. 資訊的建立
- 2. 模組的建立
- 3. 將資訊加入模組
- 4. 模組擺放與外觀設定

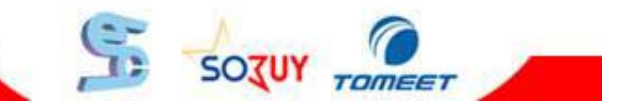

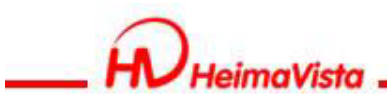

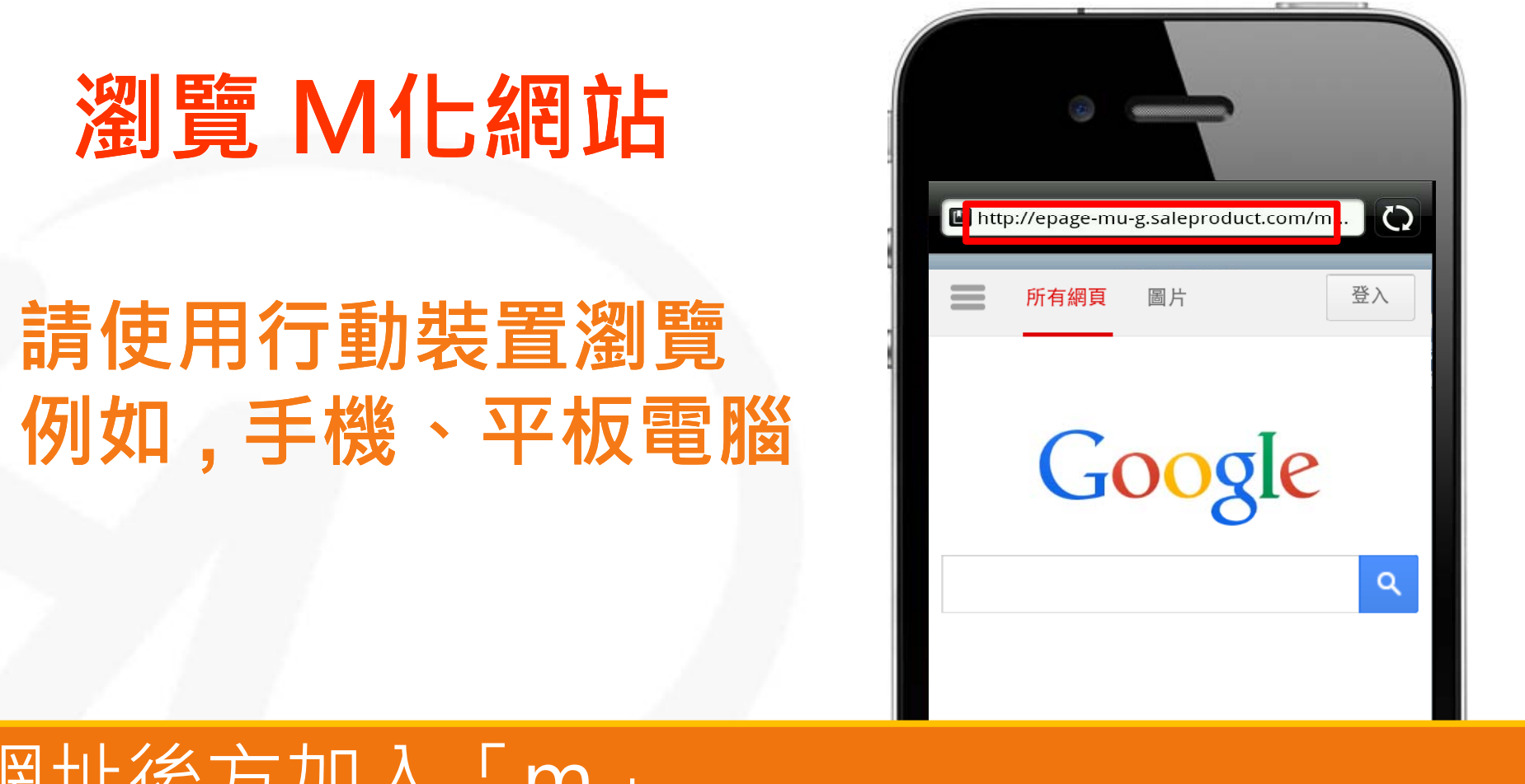

網址後方加入「m」 範例為http://xxx.xxx.edu.tw/m

設定 使用 Google.com 網域

隱私權 服務條款

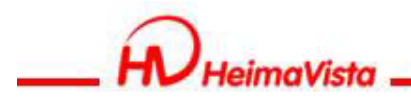

### 手機瀏覽功能

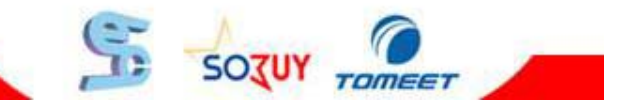

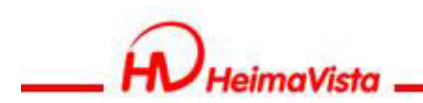

#### 手機瀏覽概念

#### 可將網站現有資料轉換為手機瀏覽, 無須重新建立資料 步驟:

- 1. 資訊的建立
- 2. 模組的建立
- 3. 將資訊加入模組
- 4. 將模組上架至頁面

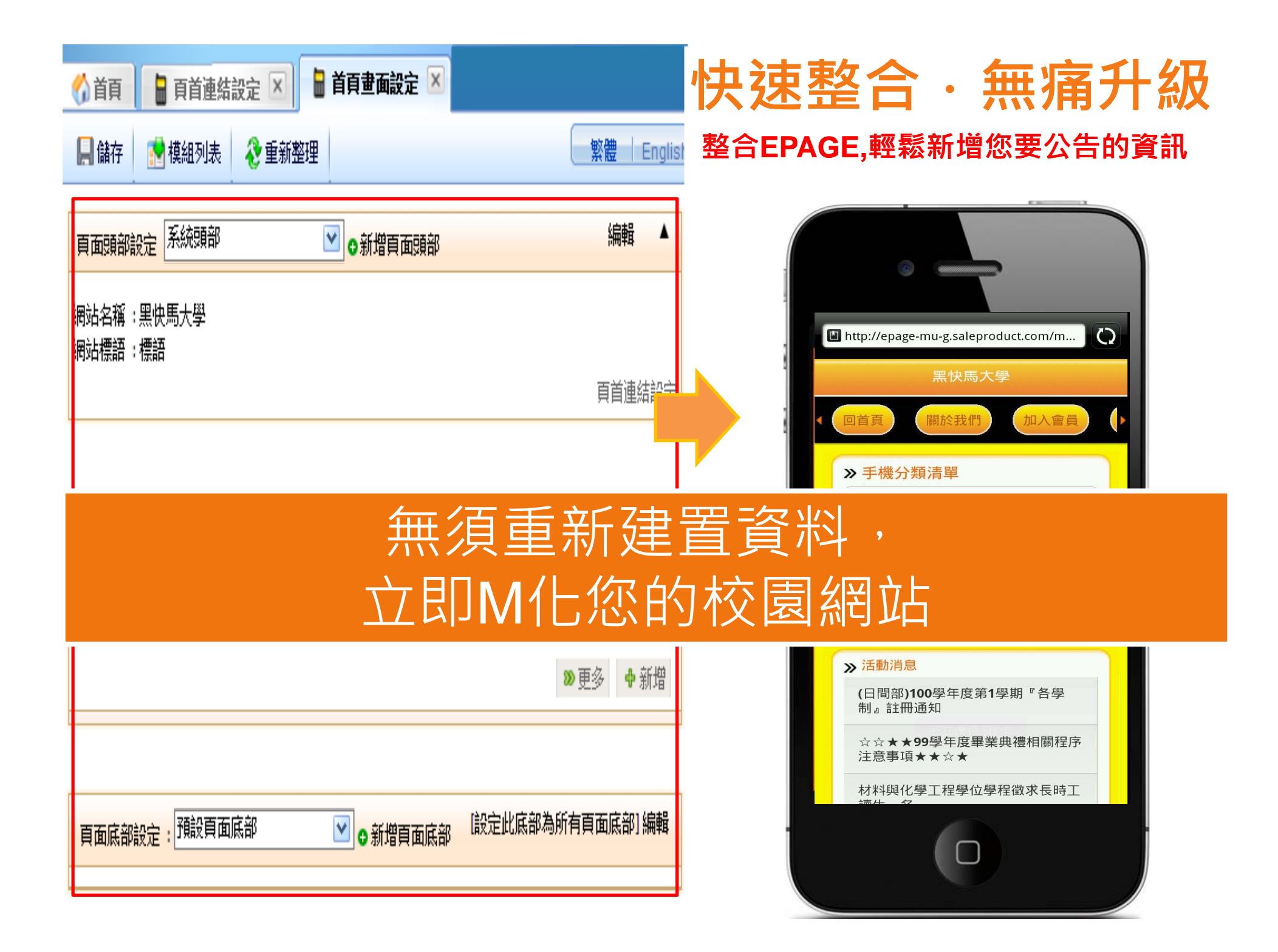

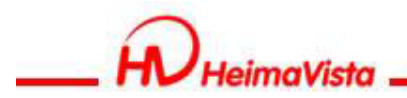

## 手機瀏覽-內容管理

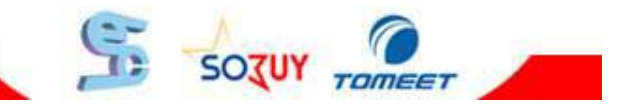

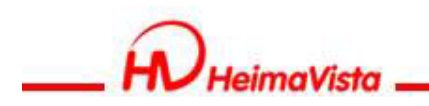

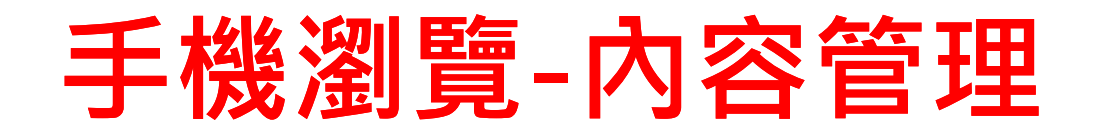

#### 手機版分類及資料如何建立? 步驟:

1. 於一般內容管理建立分類及資料
 2. 進入手機版內容管理建立分類
 路徑:

手機瀏覽>內容管理

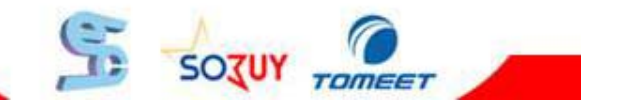

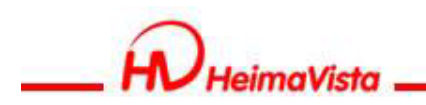

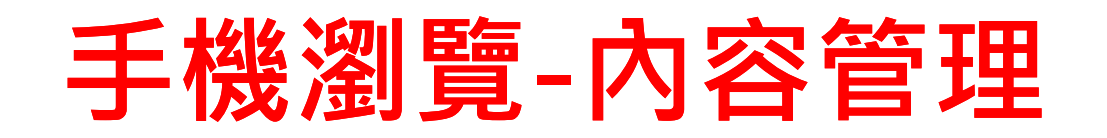

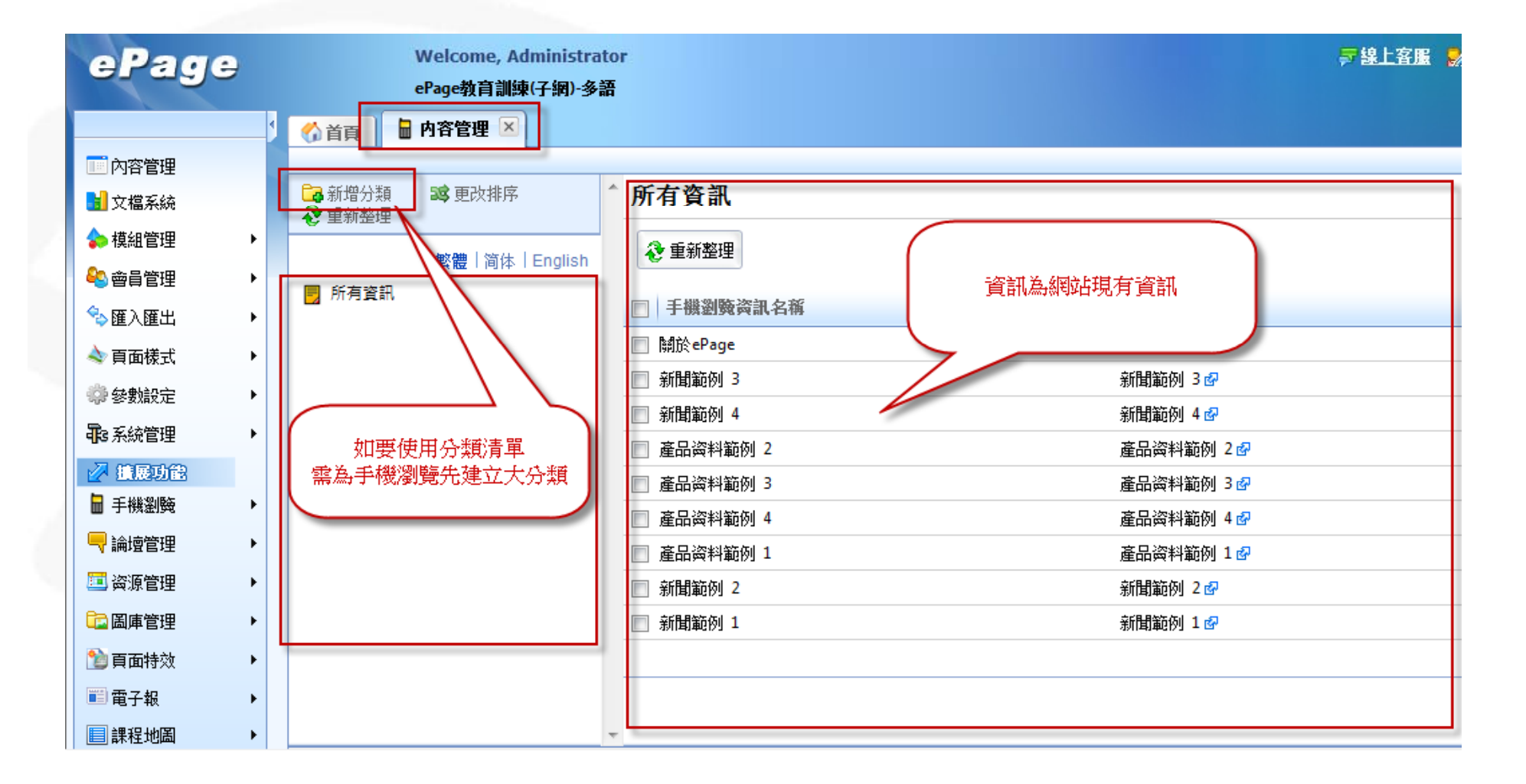

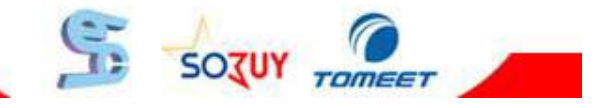

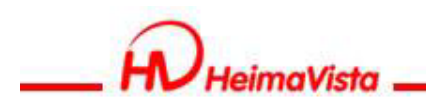

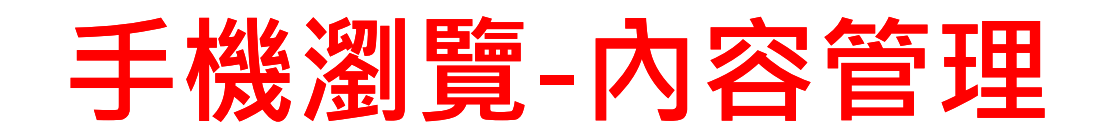

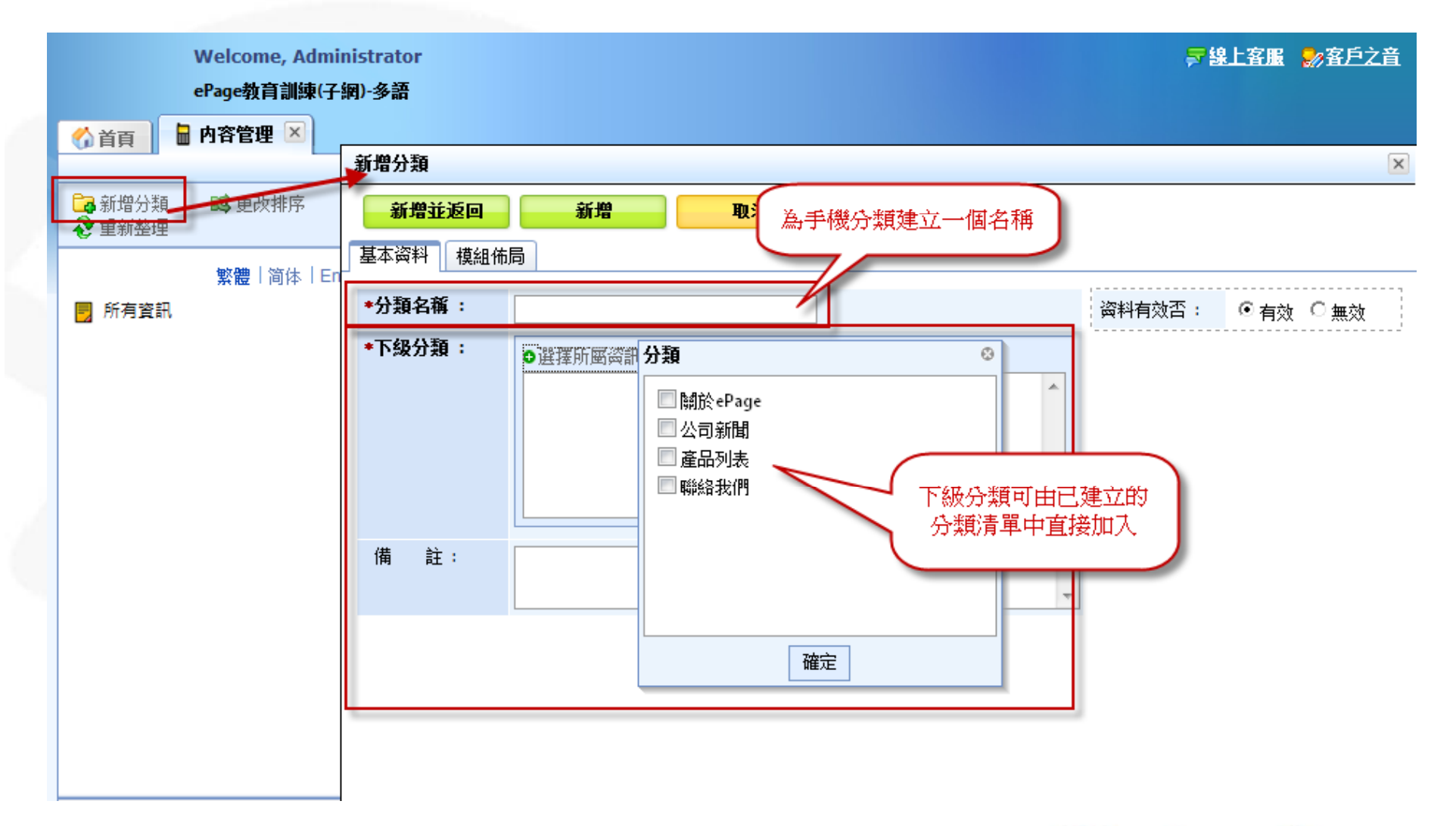

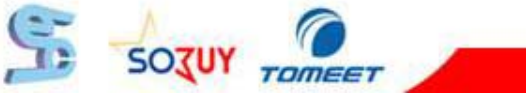

| http://epage-mu-g.saleproduct.com            | m/m 🗘 |
|----------------------------------------------|-------|
| 黑快馬大學                                        |       |
| 回首頁(關於我們)(加                                  | 入會員   |
| ≫ 手機分類清單                                     |       |
| 關於ePage                                      | Ø     |
| 公司新聞                                         | Θ     |
| 產品列表                                         | Ø     |
| 聯絡我們                                         | 0     |
|                                              |       |
| ≫ 活動消息                                       |       |
| (日間部) <b>100</b> 學年度第 <b>1</b> 學期『<br>制』註冊通知 | 各學    |
| ☆☆★★99學年度畢業典禮相<br>注意事項★★☆★                   | 關程序   |
|                                              |       |

#### ※分類陳列模組為系統預設

| 《 首頁 頁首連結設定 区 目 首頁畫面設定 区 目 頁面儀式變更 区 |                   |
|-------------------------------------|-------------------|
| 📙 儲存 🔹 模組列表 😵 重新整理                  | 繁體   Englis       |
| 頁面頭部設定 系統頭部                         | 編輯 ▲              |
| 網站名稱 :黑快馬大學<br>網站標語 : 煙語            |                   |
|                                     | 頁首連結設定            |
|                                     |                   |
| <系統>分類陳列模組                          | 🔲 🄁 X             |
| <推薦>活動消息                            | / 🔁 🔁 🖌 🗙         |
|                                     | ∞更多 中新増           |
|                                     |                   |
| 頁面底部設定:預設頁面底部 ☑ ●新增頁面底部             | [設定此底部為所有頁面底部] 編輯 |
|                                     |                   |
|                                     |                   |
|                                     |                   |
|                                     | SOJUY TOMEET      |

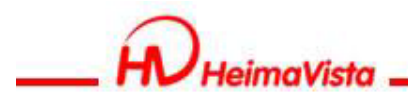

#### 手機瀏覽-模組管理

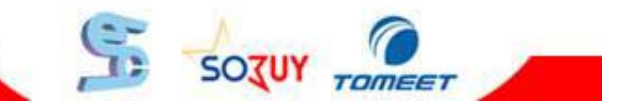

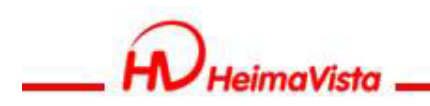

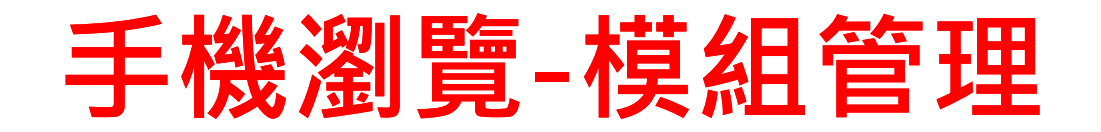

# 手機版模組如何建立?

- 步驟:
- 1. 於一般模組管理建立模組
- 2. 進入手機版模組管理修改模組呈現方式 路徑:

手機瀏覽>模組管理

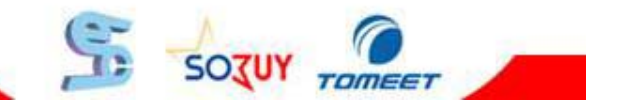

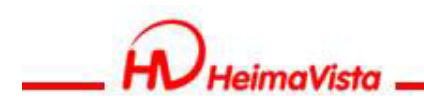

#### 手機瀏覽-推薦模組

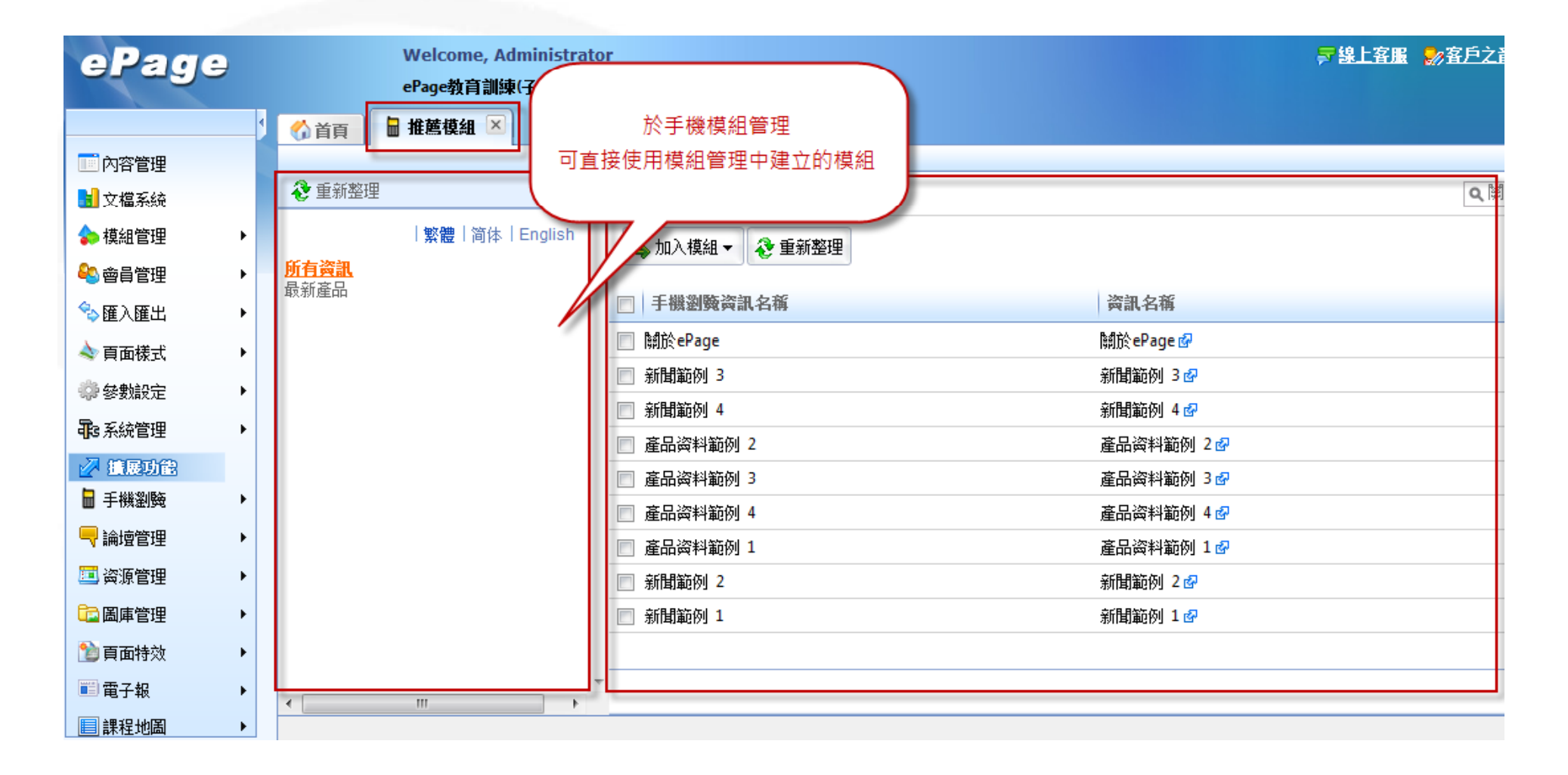

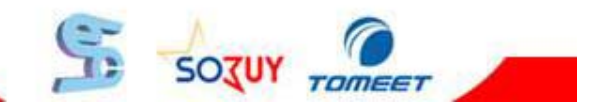

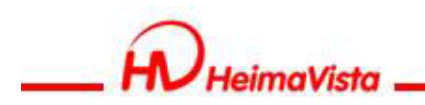

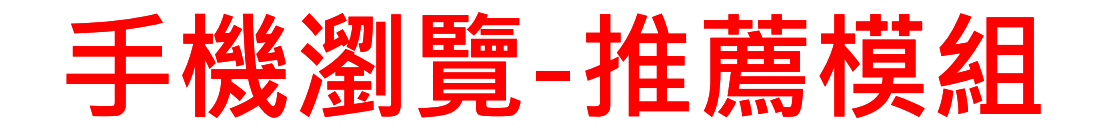

| 分 首頁     首頁畫面設           | 区 推薦模組 区                                                                                                    |         |
|--------------------------|----------------------------------------------------------------------------------------------------|---------|
| ⋧ 重新整理                   | 偏輯公告模組 - 最新產品                                                                                                    | ×       |
| 所有资訊<br>最新產品 📝 💼<br>完整編輯 | 儲存     儲存並返回     取消       基本資料          頁面佈局           戶機版模組管理有特殊的陳列        請為模組選擇佈局:          ⑥ 使用預設佈局 ● 自定義佈局           ⑥ 保存此選擇為                                                        | 預設值     |
|                          | 陳列様式:       ● 列表 ● 固定網格 ● 滑動網格 ● 頭條         顯示内容:       ● 標題 ● 圖形 ● 內容         日期       不顯示 ▼         顯示寬度:       260         顯示高度:       200         網格排列:       2         列 X 2       欄 | 4       |
| <                        | 资料建立者: admin 资料建立日期:2007-09-20 00:00:00 资料群組:Admin <mark>狀態</mark>                                                                                                    | \$ : 正常 |

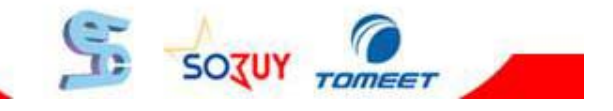

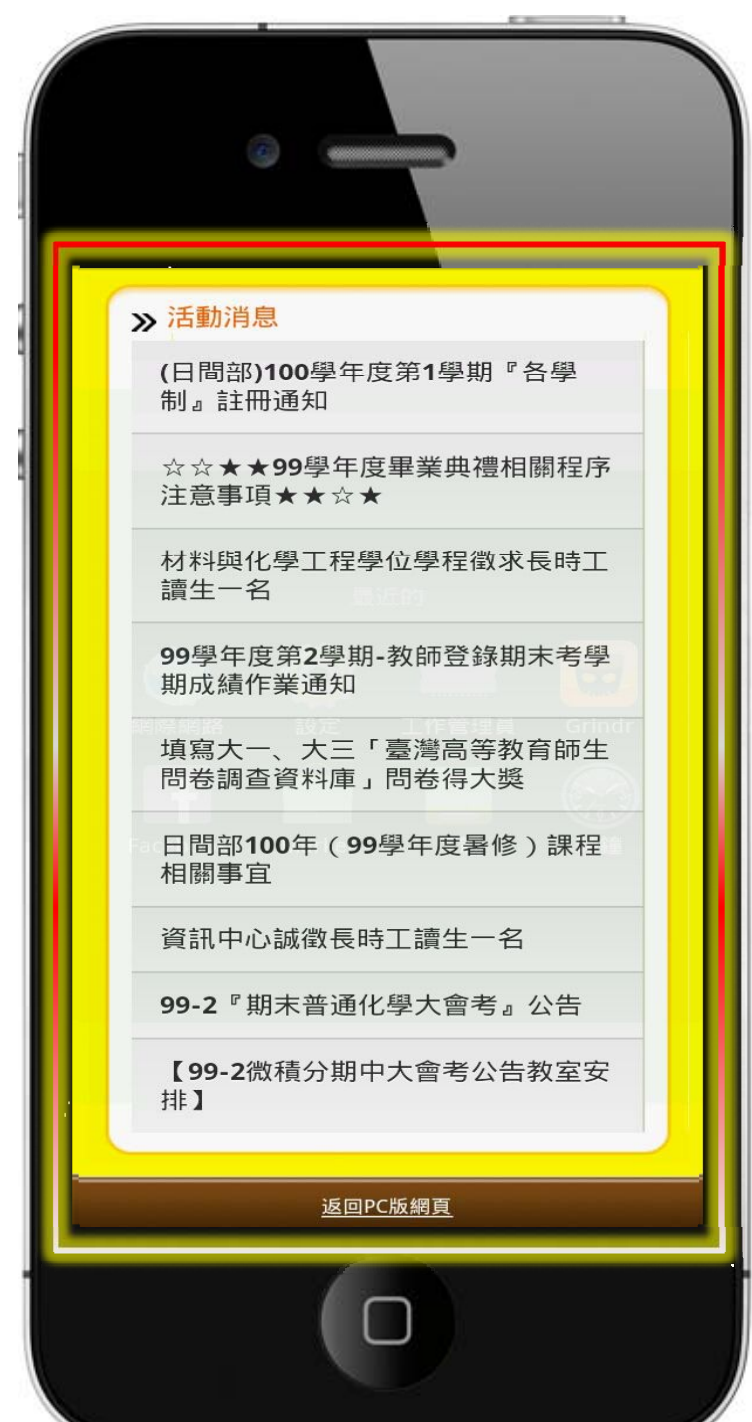

#### ※於後臺公告模組中建立

| 前頁     自直連結設定     自首重面設定     自直面設定     自面様式     算更     目面     市     日面     市     日面     市     日面     市     日面     市     日面     市     日面     市     市 |                   |
|----------------------------------------------------------------------------------------------------|-------------------|
| 📙 儲存 🛛 遵組列表 🤣 重新整理                                                                                                    | 繁體   Englis       |
| 頁面頭部設定 系統頭部 ☑ ◎新増頁面頭部                                                                                                    | 編輯▲               |
| 網站名稱:黑快馬大學<br>網站標語:標語                                                                                                    |                   |
|                                                                                                    | 頁首連結設定            |
|                                                                                                    |                   |
| <系統>分類陳列模組                                                                                                    | 🔲 🎦 X             |
| <推薦>活動消息                                                                                                    | 2 🖌 🔁             |
|                                                                                                    | ≫更多 ◆新增           |
|                                                                                                    |                   |
| 頁面底部設定: 預設頁面底部                                                                                                    | [設定此底部為所有頁面底部] 編輯 |
|                                                                                                    |                   |

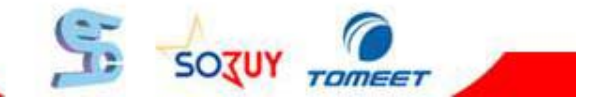

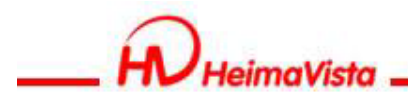

#### 手機瀏覽-廣告模組

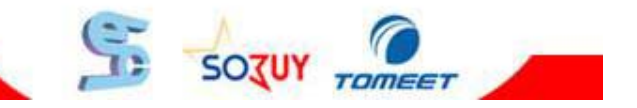

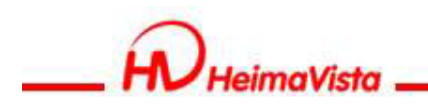

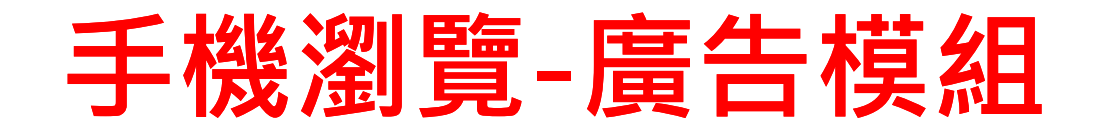

#### 手機版廣告模組如何建立? 步驟:

- 1. 新增廣告規格(例340x80)
- 2. 新增廣告資料(廣告圖片)

#### 路徑:

手機瀏覽>模組管理>廣告模組

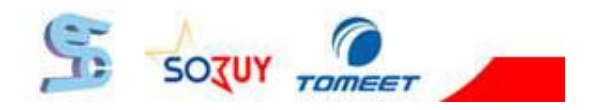

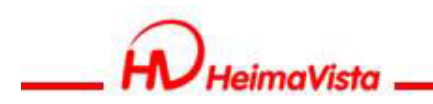

#### 手機瀏覽-新增廣告規格

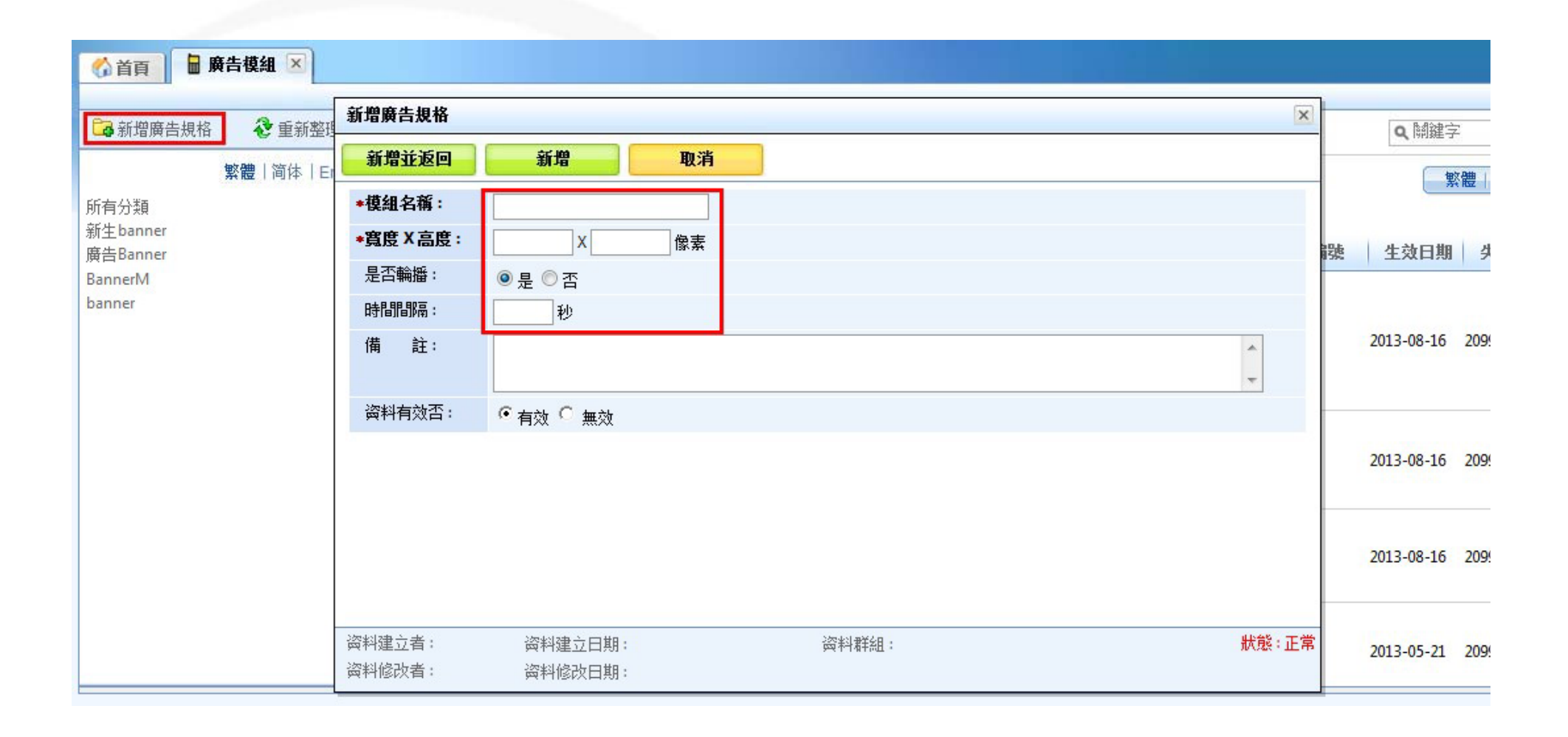

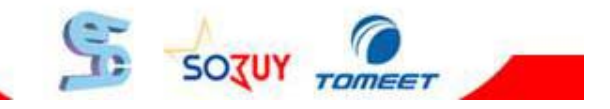

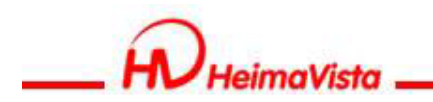

#### 手機瀏覽-新增廣告資料

| Welcome, Administrator | •                                                                  |         |                    | ╤線」      | 上客服 🐶 客戶之音 | · (?) 緍 |
|------------------------|--------------------------------------------------------------------|---------|--------------------|----------|------------|---------|
| 黒快馬大學(總網)              |                                                                    |         |                    |          |            |         |
| 🔓 廣告模組 🗵               |                                                                    | 新増廣告資料  |                    |          |            |         |
|                        |                                                                    | 新增並返回   | 新増                 | 取消       |            |         |
| 黄告規格 😵 重新整理            | 手機廣告編輯                                                             | ◆廣告編號 : |                    |          |            |         |
|                        | 🔁 新増廣告資料 👘 岡                                                       | ◆廣告模組 : | 手機廣告               | ~        |            | 4       |
|                        | ■ 廣告圖形                                                             | 上傳:     |                    | 瀏覽       |            | i       |
|                        | ₱₩02 快速打造你專屬的手機員                                                   | 連結網址:   |                    |          |            |         |
|                        |                                                                    | 新視窗開啟:  | ◎是 ◎ 否             |          |            |         |
|                        | (金融)の日本の日本の日本の日本の日本の日本の日本の日本の日本の日本の日本の日本の日本の                       | 備註:     |                    |          |            | *       |
|                        |                                                                    |         |                    |          |            |         |
|                        | (株数次工学機模組介面<br>行会人類功学的評価設計 2.5<br>管理者可以在並会設定成構成的<br>空意可以消除子師的資源能学書 |         |                    |          |            |         |
|                        | 1分鐘上手・密技<br>戦闘升級・簡単上手・校園                                           |         | 資料建立日期:<br>資料修改日期: | ین<br>بچ | 5料群組:      |         |
|                        |                                                                    |         |                    | 5 503    |            |         |

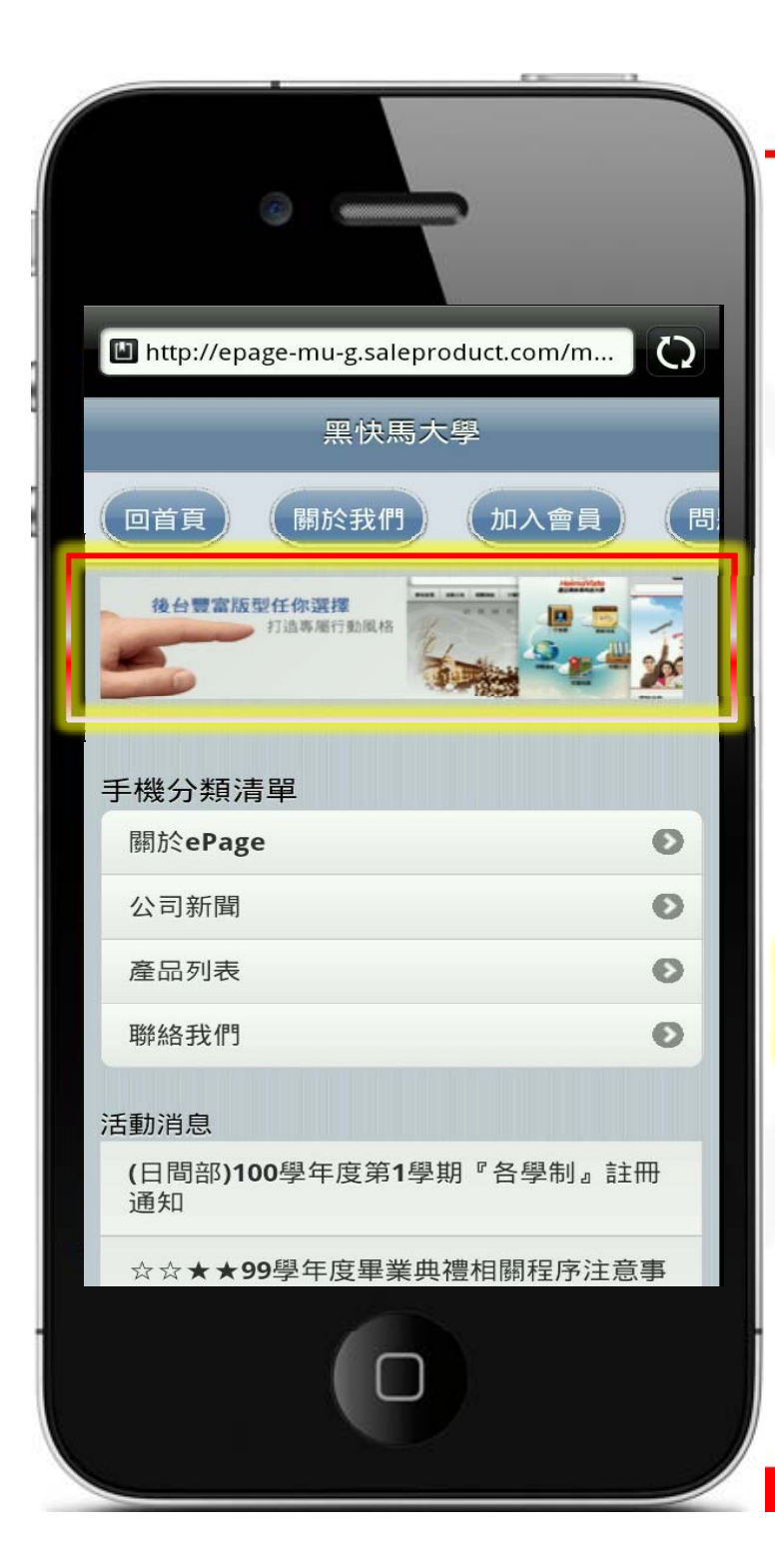

| <b>廣告模組</b><br>※手機瀏覽>廣告模組 |                     |  |  |  |  |  |
|---------------------------|---------------------|--|--|--|--|--|
| ☆ 首頁 廣告模組 区 目 首頁畫面設定 区    |                     |  |  |  |  |  |
| 📙 儲存 📑 模組列表 🛛 🇞 重新整理      |                     |  |  |  |  |  |
| 頁面頭部設定 系統頭部               | ●新増頁面頭部 編輯 ▲        |  |  |  |  |  |
| 網站名稱:黑快馬大學<br>網站標語:標語     | 頁首連結設定              |  |  |  |  |  |
| 廣告≻手機廣告                   | <b>X</b>            |  |  |  |  |  |
| 分類陳列模組                    | <b>X</b>            |  |  |  |  |  |
| <u>推薦</u> >活動消息           | <ul> <li></li></ul> |  |  |  |  |  |
|                           |                     |  |  |  |  |  |

www.HeimaVista.com

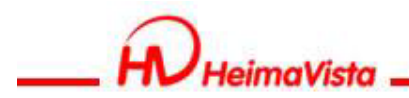

### 手機瀏覽-RSS訂閱

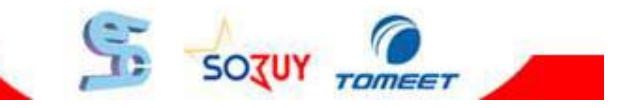

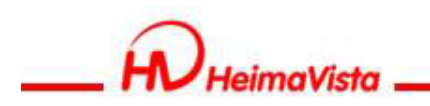

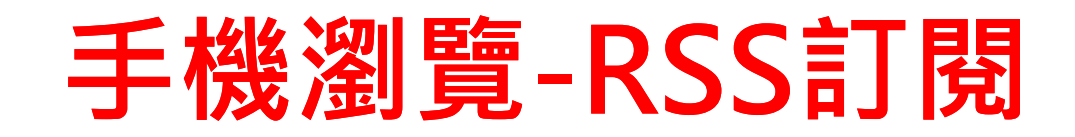

# 手機版RSS訂閱如何使用?

- 步驟:
- 1. 新增RSS模組
- 2. 建立RSS位置

#### 路徑:

手機瀏覽>模組管理>RSS訂閱

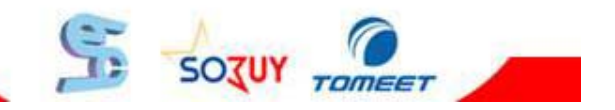

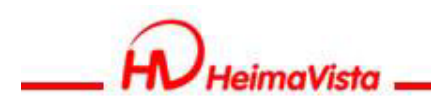

#### 手機瀏覽-新增RSS訂閱

| ePage             | Welcome, Administrator<br>黑快馬大學(總網) | 新增RSS訂閱                               |                                       |
|-------------------|-------------------------------------|---------------------------------------|---------------------------------------|
| 標準功能 擴展功能         | 🔥 首頁 📓 RSS訂聞 🗵                      | 新增並返回                                 | 新増 取消                                 |
| ▋ 手機劉黤 ▶          | 🔁 新增RSS訂閱 👘 刪除 😵 重新整理               | 基本資料 頁面佈                              | 局                                     |
| 🔫 論壇管理 🔹 🕨        | 新增成功                                | ◆RSS名稱:                               | RSS訂閱                                 |
| 🧰 资源管理 🔹 🕨        | ■ RSS名稱 RSS地址                       | ◆RSS地址:                               | http://tw.news.yahoo.com/rss/politics |
| 🚰 圖庫管理 🔹 🕨        | RSS訂閱 http://tw.news.yaho           | - 翻訳: 単数:<br>                         |                                       |
| 🚵 頁面特效 🔹 🕨        |                                     | 物制制值即南:                               | ◎小時                                   |
| ■ 電子報 🛛 🕨         |                                     |                                       | ◎ 顯示 ◎ 不顯示 並將RSS位置輸入此處                |
| ■課程地圖 ▶           |                                     | 日期:                                   | ◎ 顯示 ◎ 不顯示                            |
| []] 組織管理 ▶        |                                     | 開介:                                   | ◎ 顯示 ◎ 不顯示                            |
|                   |                                     | 资料有效合:                                | ● 有效 ◎ 無效                             |
|                   |                                     | 全部内容:                                 |                                       |
|                   |                                     | 友情提示:                                 | 部分網站的RSS可能沒有作者,日期,簡介                  |
|                   |                                     |                                       |                                       |
|                   |                                     |                                       |                                       |
| Powered by        |                                     | · · · · · · · · · · · · · · · · · · · | 次封建六口相,                               |
| HVHeimaVista Inc. |                                     | ☆料修改者:                                | 资料修改日期:                               |
|                   |                                     |                                       |                                       |

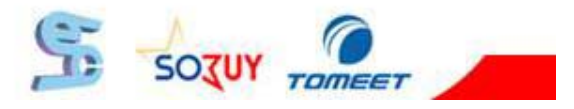

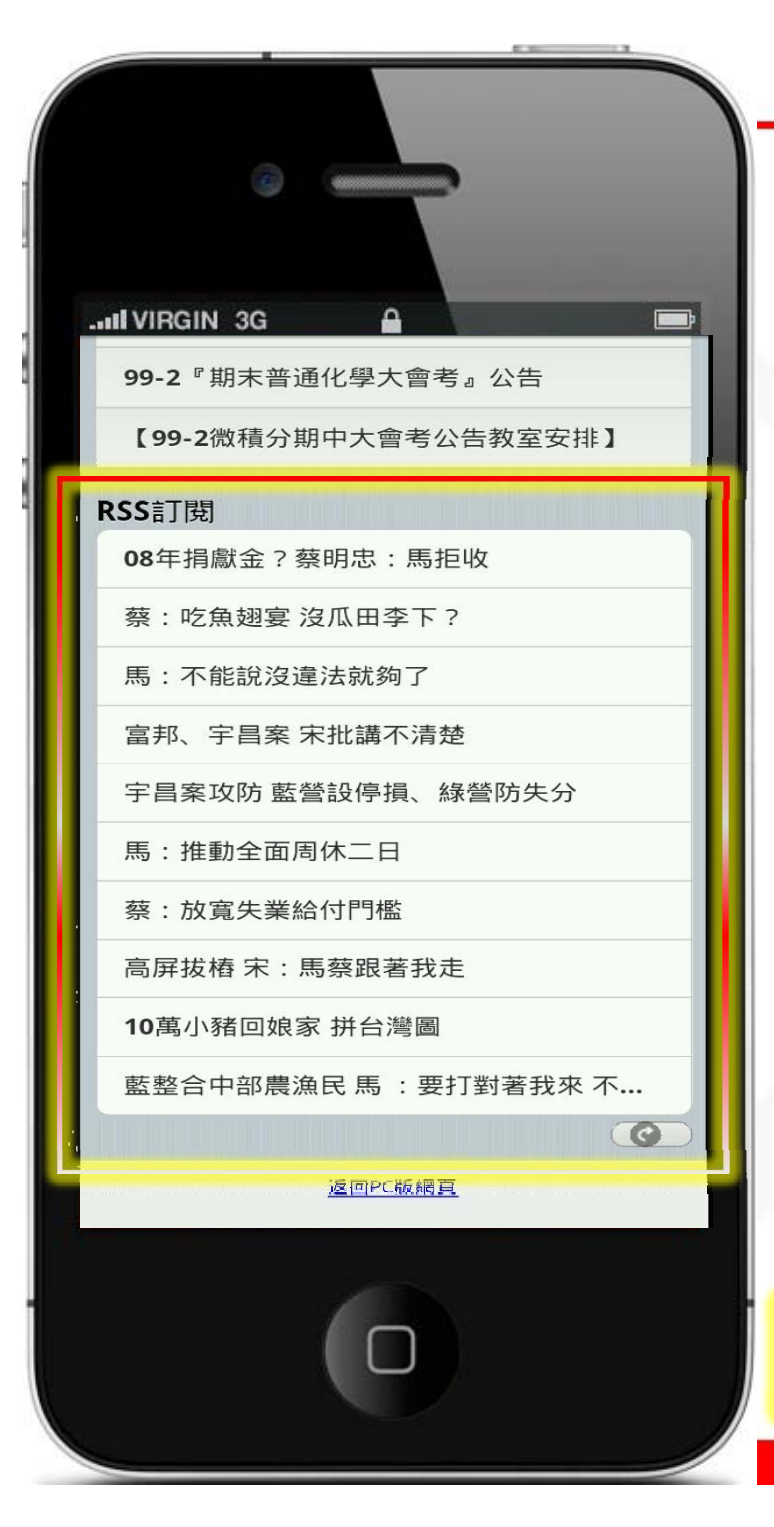

### RSS訂閱

#### ※手機瀏覽>RSS訂閱

| 《 首頁 ■ RSS訂閱 × ■ 頁        | 面樣式變更 🗵 🔓 首頁畫面設定 🗵 |
|---------------------------|--------------------|
| 📙 儲存 📄 模組列表 📀 重新整理        | 理                  |
| 頁面頭部設定 系統頭部               | ☑ ●新增頁面頭部 編輯 ▲     |
| 網站名稱 : 黑快馬大學<br>網站標語 : 標語 |                    |
|                           | 頁首連結設定             |
|                           |                    |
| 廣告>手機廣告                   |                    |
| 分類陳列模組                    |                    |
| <u>推薦≻活動消息</u>            | 🧷 📃 🔺 🗙            |
|                           | ≫ 更多 🗣 新増          |
| <訂閱>RSS訂閱                 | 🔳 📑 🗙              |
|                           | SOZUY TOMEET       |

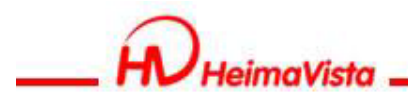

### 手機瀏覽-頁面設定

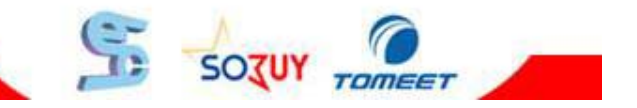

SOZUY -

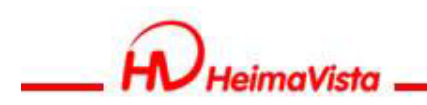

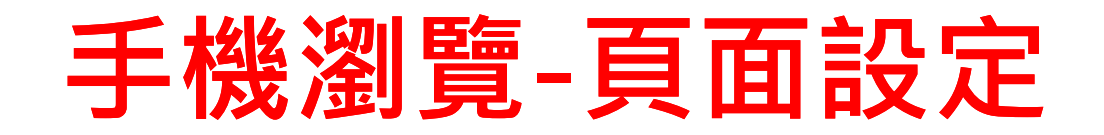

# 將製作完畢的模組上架至手機頁面並 設定頁首連結

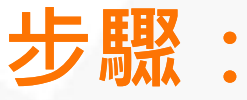

- 1. 將模組擺放至頁面
  - 手機瀏覽 > 頁面佈局 > 首頁畫面設定
- 2. 設定頁首連結

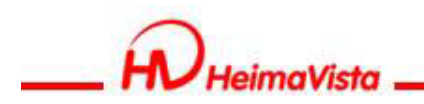

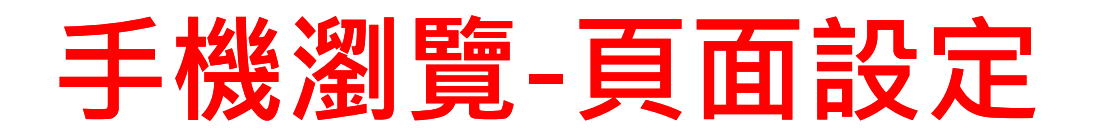

| ePage               | Welcome, Administrator                                                                                                    | 〒線上客服 🤧 客戶之音 ?? 線上煮! |
|---------------------|----------------------------------------------------------------------------------------------------|----------------------|
|                     | ePage教育訓練(子網)-多語                                                                                                    |                      |
|                     | ∮ 《☆首頁 ● 首頁畫面設定 区 將档組擺放至手機瀏覽百面                                                                                                    |                      |
| 🔜 內容管理              |                                                                                                    |                      |
| 🗾 文福系統              | ● ● ● ● ● ● ● ● ● ● ● ● ● ● ● ● ● ● ●                                                                                                    |                      |
| 🔷 模組管理 🔹 🕨          |                                                                                                    |                      |
| 😂 會員管理 🔹 🕨          |                                                                                                    |                      |
| 🗞 匯入匯出 🕨            |                                                                                                    |                      |
| 🔷 頁面樣式 🔹 🕨          | 表車 <u>手機子網推薦</u> 網站標語: 網站標語:                                                                                                    |                      |
| \$\$\$* \$\$* \$\$* | 子網分類                                                                                                    |                      |
| 記系統管理 ▶             | ▶ [表單]asd                                                                                                    |                      |
| → 結局功能              | ▶ [推薦]校安中心公告 分類陳列模組                                                                                                    |                      |
| ■ 手機瀏驗              | ▶ [推薦]education<br>▶ [推薦]海驗室公告                                                                                                    |                      |
|                     | <ul> <li>□推薦」資源重点目</li> <li></li> <li></li></ul> |                      |
|                     | ▶ [推薦]最新消息 關於ePage                                                                                                    |                      |
|                     | ▶ [推薦]師培中心公告 新聞範例 2                                                                                                    |                      |
| 🔁 圖庫管理 🔹 🕨          | ▶ [推薦]練習用公告 新聞範例 1                                                                                                    |                      |
| 🎦 頁面特效 🔹 🕨          |                                                                                                    |                      |
| ■ 電子報               | <ul> <li>Ⅰ班馬川本自組公告</li> <li>▶ [推薦]123公告</li> </ul>                                                                                                    |                      |

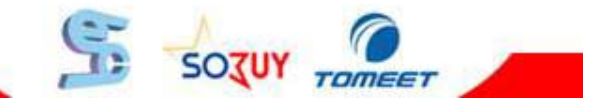

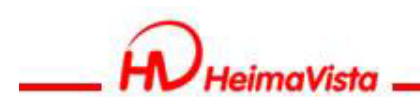

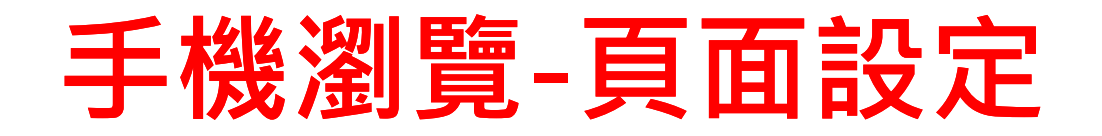

| 🔥 首頁 🛛 🔒 RSS訂閱 🗵 🔒 頁 | 面樣式變更 🗵 🔓 首頁畫面設定 🗵 | 🖬 頁首連結設定 🗵 |       |           |                                               |
|----------------------|--------------------|------------|-------|-----------|-----------------------------------------------|
| 📙 儲存 📑 模組列表 📀 重新整理   | ₽                  |            |       |           |                                               |
| 頁面頭部設定 系統頭部          | ☑●新增頁面頭部           |            |       |           | 取消 ▲                                          |
| 網站名稱:黑快馬             | N                  |            | 網站標語: |           |                                               |
|                      |                    | 修改  取消     |       |           | 完整編輯                                          |
| 網站名稱:黑快馬             | 可設定行動版網站名構         |            |       | 可設定頁首連結內容 |                                               |
| 網站標語:                |                    |            |       |           | 頁首連結設定                                        |
| L                    |                    |            |       |           |                                               |
| 廣告>手機廣告              |                    |            |       |           |                                               |
| 分類陳列模組               |                    |            |       |           |                                               |
| 松荣、江新业白              |                    |            |       |           |                                               |
| 推薦*酒劃消息              |                    |            |       |           | <ul> <li>✓ ■ ▲ ×</li> <li>≫更多 ◆ 新增</li> </ul> |

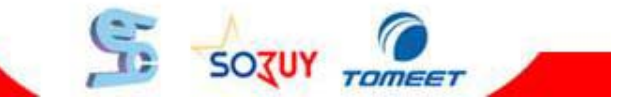

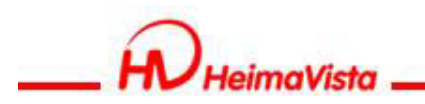

#### 手機瀏覽-新增頁首連結

| 📴新增   | 頁首連結 🛛 | 3 更改排序 |     | ★刪除多語         | ⋧重新整理            |                            | 連結名稱 모 🔍 開鍵字   | 查詢          |
|-------|--------|--------|-----|---------------|------------------|----------------------------|----------------|-------------|
|       |        |        |     |               |                  |                            | <b>繁體</b>   简体 | English     |
|       | 連結名稱   | 新視     | 窗開啟 |               |                  | 相關連結                       |                | 操作          |
| 匚 校園地 | 阖      | 否      |     | http://epage- | mu-p.saleproduct | t.com/m/404-1010-13473.php |                | Zîx         |
| □ 加入會 |        | 否      |     | /bin/index.ph | p?Plugin=mobile  | &Action=mobileacctinfo     |                |             |
| □ 關於我 | 转們     | 否      |     | http://epage- | mu-p.saleproduct | t.com/m/411-1010-20.php    |                | 20X         |
| □ 回首員 | Į      | 否      |     | /m/home.php   | <b>)</b>         |                            |                | <b>⊘</b> â× |
|       |        |        |     |               |                  |                            | 總共4筆           | ,當前1-4      |

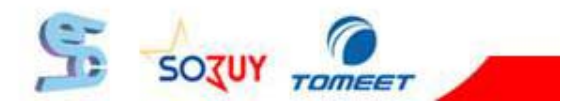

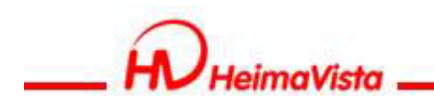

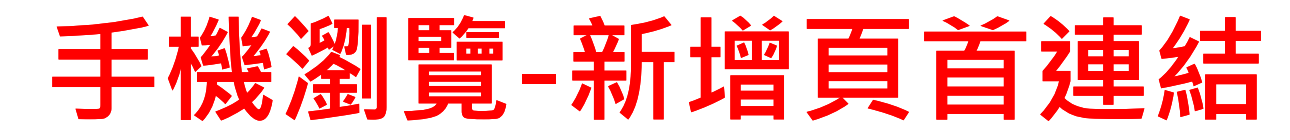

| ● 前<br>● 新增頁首連結 | <b>認</b> 更改排序 |        | 語 🛛 🗞 重新整理 |            |        |       |           | 連結名稱  |
|-----------------|---------------|--------|------------|------------|--------|-------|-----------|-------|
| ] 連結名稱          | Contr         | 新谓貝自連結 | ~ 100      | The vite   | 1      |       |           | ×     |
| 校園地圖            | 否             | 新增亚返回  | 新增         | 取消         |        |       |           |       |
| 加入會員            | 否             | 基本资料   |            |            |        |       |           |       |
| 關於我們            | 否             | *連結名稱: |            |            |        | 使用圖檔: | ○使用 ⊙ 不使用 |       |
| 回首頁             | 否             | 相關連結:  |            |            | <選擇連結> | 上傳 :  |           | 瀏覽    |
|                 |               | 出現情況:  | ◎ 登入顯示 ◎ 登 | 出顯示 🔘 不限定  |        | ·     |           |       |
|                 |               |        | ◎ 僅在首頁顯示 🤇 | 🔍 僅在内頁顯示 🔘 | 不限定    |       |           |       |
|                 |               | 新視窗開啟: | ○ 新視窗 • 原頁 | 面          |        |       |           |       |
|                 |               | 资料有效否: | ● 有效 ● 無效  |            |        |       |           |       |
|                 |               |        |            |            |        |       |           |       |
|                 |               | 资料建立者: | 资料建立日期     |            | 资料群组:  |       |           | 狀態:正常 |

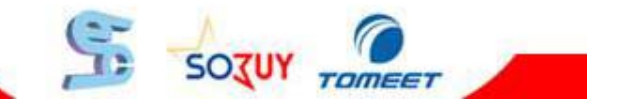

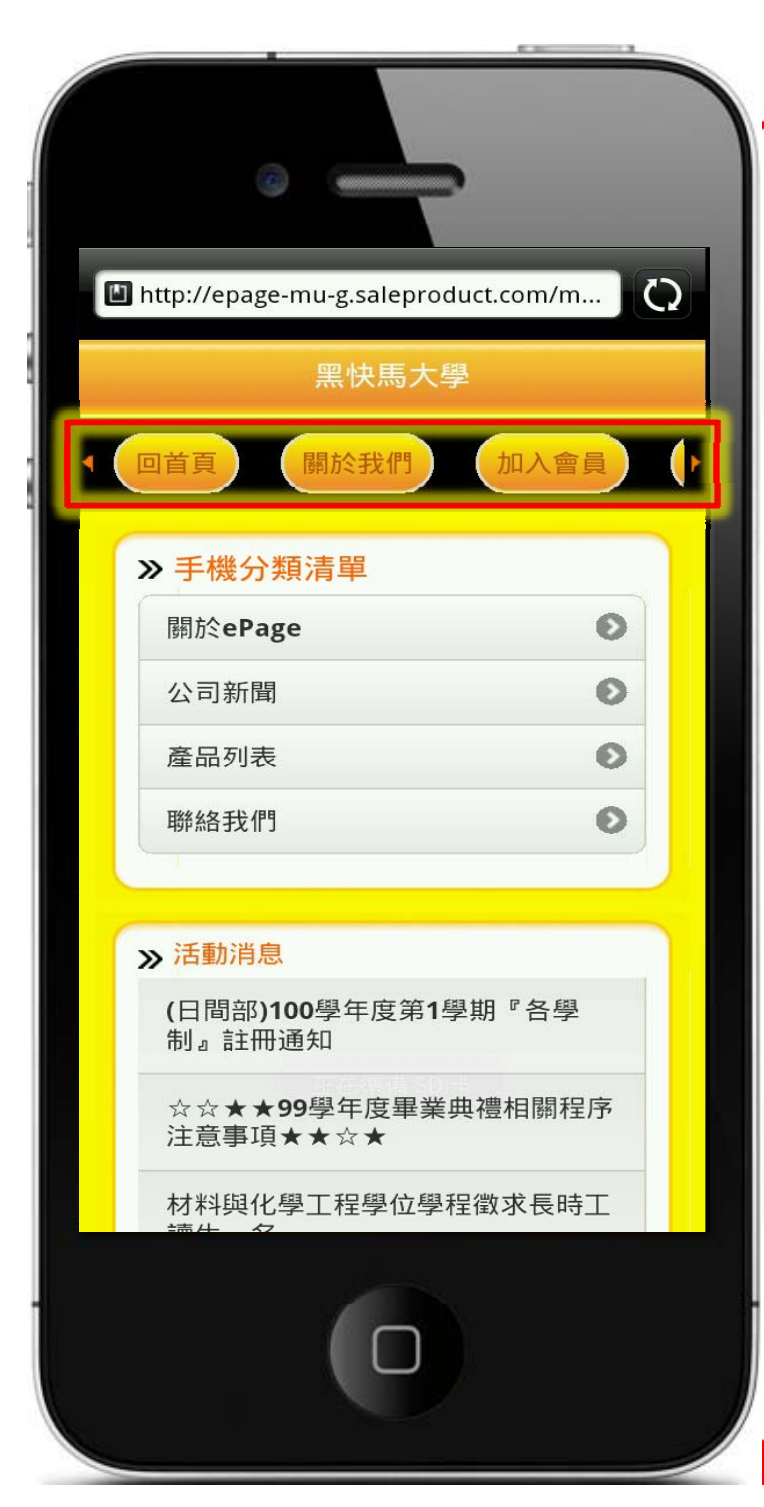

|--|

#### ※頁首連結可滑動選取

| ☆ 首頁     ● 百首連結設定     ● 首頁畫面設定     ● 頁面樣式變更     ● |                   |
|---------------------------------------------------|-------------------|
| 篇 儲存 100 模組列表 200 重新整理                            | 繁體   Englist      |
| 頁面頭部設定 系統頭部                                       | 編輯 ▲              |
| 網站名稱 :黑快馬大學<br>網站裡茲 :煙茲                           |                   |
| פאזגו י באיצוראבאים<br>                           | 百首連結設定            |
|                                                   |                   |
| <系統>分類陳列模組                                        | 🔲 📴 X             |
| <推薦>活動消息                                          | / 🖉 🔁 🖌 🗙         |
|                                                   | ≫更多 中新増           |
|                                                   |                   |
| 頁面底部設定:預設頁面底部                                     | [設定此底部為所有頁面底部] 編輯 |
|                                                   |                   |
|                                                   |                   |
| Sozu                                              |                   |

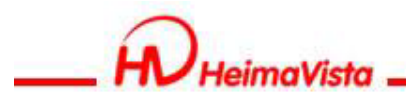

#### 手機瀏覽-軟體功能設定

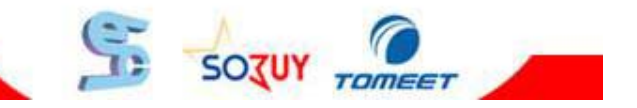

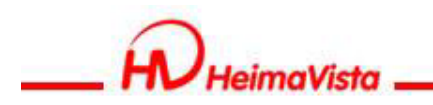

#### 手機瀏覽-軟體功能設定

## 可設定使用手機瀏覽網頁時是否自動 引導至手機版本

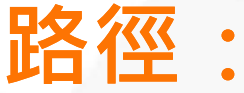

手機瀏覽>參數設定>軟體功能設定

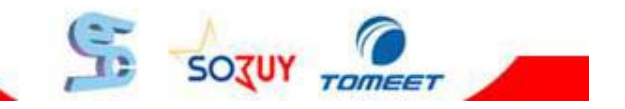

SOTUY TOMEET

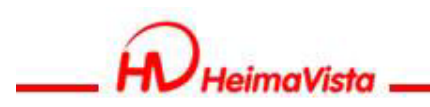

### 手機瀏覽-軟體功能設定

| ePage          | ) | Welcome, Administrator<br>ePage教育訓練(子網)-多語 |
|----------------|---|--------------------------------------------|
|                | ! | 《☆ 首頁 射體功能設定 区                             |
| 🔜 內容管理         |   | ■修改 📀 重新整理                                 |
| 🛃 文檔系統         |   |                                            |
| 숧 模組管理         | • |                                            |
| 💫 會員管理         | • | 建議小屆際尺寸為 60 × 60 像素                        |
| 😪 匯入匯出         | • | 英龍大國取大員2名: 大国像寛 100 大国像高 100               |
| ▲ 百雨様式         |   | 2011年1月1日1日1日1日1日1日1日1日1日1日1日1日1日1日1日1日1日1 |
|                |   |                                            |
| 🦃 參數設定         |   | 加入我的最愛: <ul> <li>         ·</li></ul>      |
| <b>平</b> 3系統管理 | • | 評議內容限制長度: 200 可開啟自動引導至手機首頁                 |
| 🖉 遺展功能         |   | 资訊明細頁顯示評議筆數: 10 及設定導航欄位置                   |
| 🖥 手機瀏覽         | • | 評議頁面每頁筆數: 20                               |
| 🔫 論壇管理         | • | 網站引導頁自動導到手機首頁: 💿 🕾 💿 💂                     |
| 🧾 資源管理         | • |                                            |
| 🔁 圖庫管理         | • |                                            |
| 1200 夏面特效      | • |                                            |
| ■ 電子報          | • |                                            |
| 📃 課程地圖         | • |                                            |

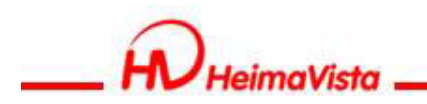

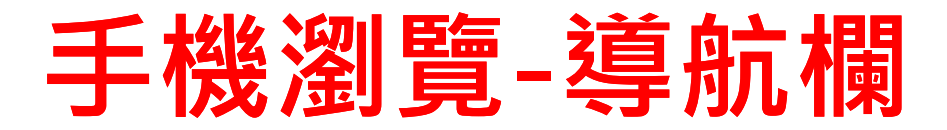

#### 導航欄可設定三種不同呈現方式

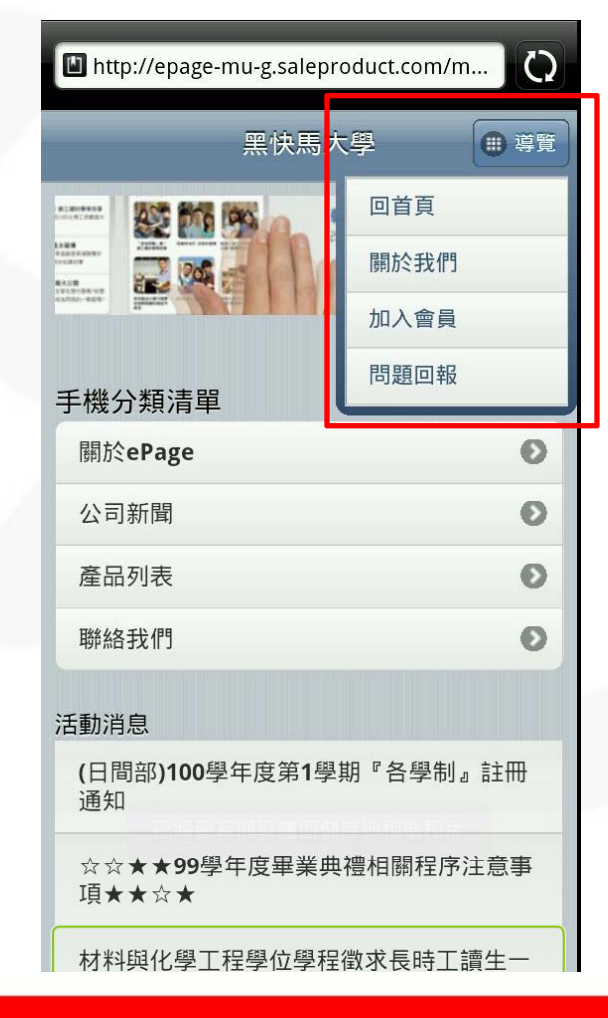

| http://epage-mu-g.saleproduct.com/m                                                                                                    | Q |
|----------------------------------------------------------------------------------------------------|---|
| 黑快馬大學                                                                                                    |   |
| 回首頁 關於我們 加入會員                                                                                                    |   |
| X.Exercer<br>Marceler<br>Marceler<br>Marce | 式 |
| 手機分類清單                                                                                                    |   |
| 關於 <b>ePage</b>                                                                                                    | Ø |
| 公司新聞                                                                                                    | Ø |
| 產品列表                                                                                                    | Ø |
| 聯絡我們                                                                                                    | Ø |
| 活動消息                                                                                                    |   |
| (日間部)100學年度第1學期『各學制』註<br>通知                                                                                                    | ₩ |
| ☆☆★★99學年度畢業典禮相關程序注意                                                                                                    | 事 |

|           | 黑快馬大學                                                                            |                                  |
|-----------|----------------------------------------------------------------------------------|----------------------------------|
| 步驟01      | 輕鬆設定手機模組介面<br>符合人體功學的好態設計,為您的行動校園<br>管理者可以在後台設定模組須要呈現哪些資<br>您還可以選擇不同的資訊展示畫面,列表形式 | 着加時尚感。<br>讯:圖片、標題、(<br>C成星圖片按鈕形プ |
| 手機分類      | 類清單                                                                              |                                  |
| 關於        | ePage                                                                            | 0                                |
| 公司        | 新聞                                                                               | Ø                                |
| 產品        | 列表                                                                               | Ø                                |
| 聯絡        | 我們                                                                               | 0                                |
| 舌動消       | 息                                                                                |                                  |
| (日間<br>通知 | 部)100學年度第1學期『各學                                                                  | 制』註冊                             |
| **        | ★★99學年度畢業典禮相關程                                                                   | 昆东注意事                            |
| 回首員       | 夏 關於我們 加入                                                                        | 會員(問                             |

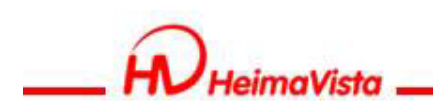

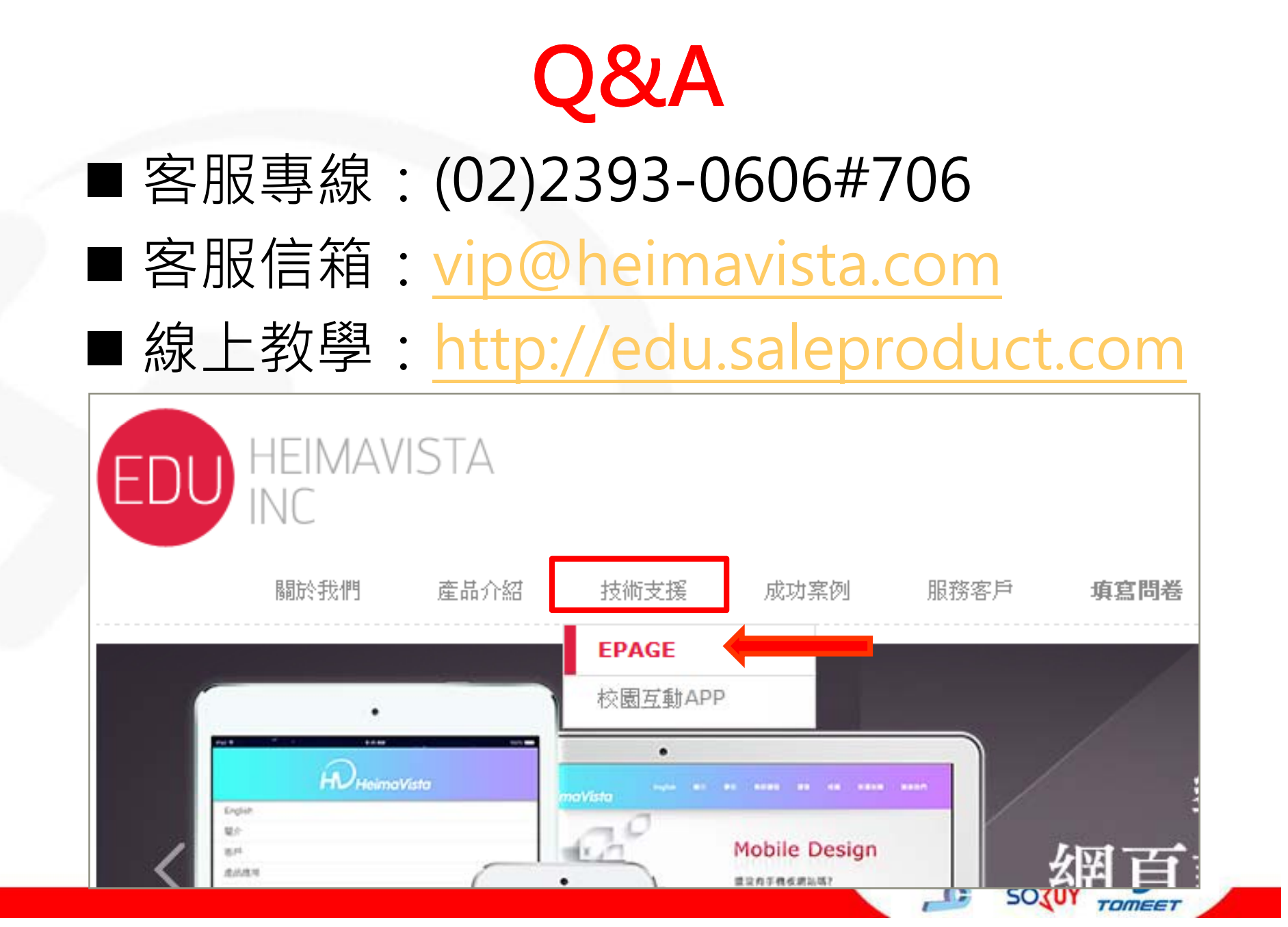